## APPLICATION ELECTIONS CVL POUR LES CHEFS D'EPLE

http://cvl.in.ac-creteil.fr/cvl\_inscription.php

## **IDENTIFICATION**

| Veuillez vou | is authentifier avec votre identifiant IdentPublic,<br>merci |   |
|--------------|--------------------------------------------------------------|---|
|              | Numéro d'établissement :                                     |   |
|              | Mot de passe (Identpublic) :                                 |   |
|              | connexion                                                    |   |
|              |                                                              | ~ |

## PAGE D'ACCUEIL

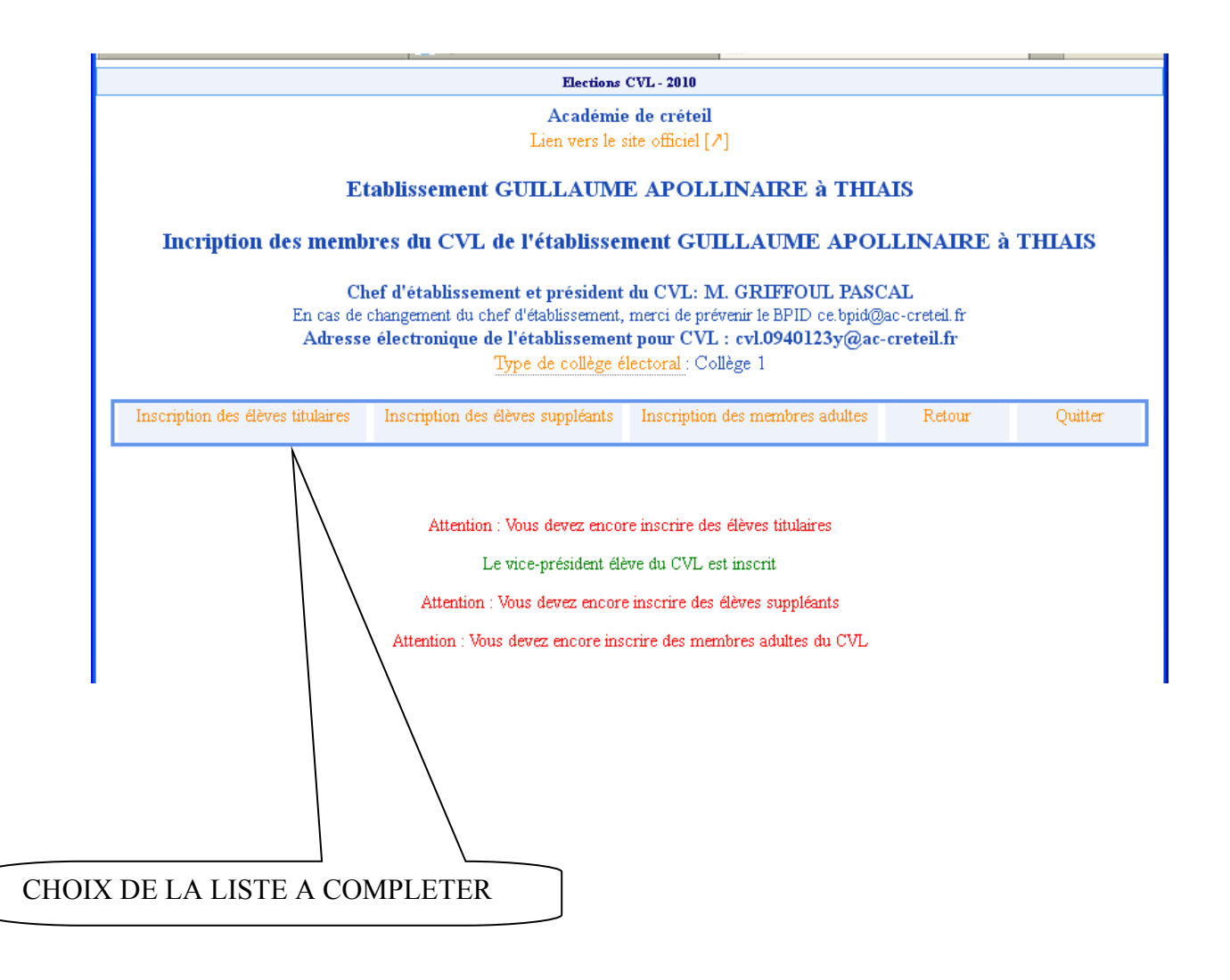

## SUR CHAQUE PAGE, REMPLIR LES CHAMPS PUIS CLIQUER SUR LE BOUTON «Actualiser »

|        |                                                                                                    |            | Elections                  | CVL - 2010                              | RETOU             | R PAGE D'A | ACCUEIL |  |  |  |
|--------|----------------------------------------------------------------------------------------------------|------------|----------------------------|-----------------------------------------|-------------------|------------|---------|--|--|--|
|        |                                                                                                    |            | Académie<br>Lien vers le s | e <b>de créteil</b><br>ite officiel [↗] |                   |            |         |  |  |  |
|        | Etablissement GUILLAUME APOLLINAIRE à THIAIS                                                                       |            |                            |                                         |                   |            |         |  |  |  |
|        | Inscription des élèves titulaires Inscription des élèves suppléants Inscription des membres adultes Retour Quitter |            |                            |                                         |                   |            |         |  |  |  |
|        |                                                                                                    |            |                            |                                         |                   |            |         |  |  |  |
|        |                                                                                                    |            | Inscription des men        | nbres élèves du CVL                     |                   |            |         |  |  |  |
| MPI IR | TOUSIE                                                                                                    | S CHAMPS   | Tous les membres élèm      | es titulaires sont inscrits             |                   |            |         |  |  |  |
|        |                                                                                                    |            |                            | co atomi co pont inpento                |                   |            |         |  |  |  |
|        |                                                                                                    | $\searrow$ | Le vice-président élè      | we du CVL est inscrit                   |                   |            |         |  |  |  |
|        |                                                                                                    | $\sim$     | Inscription du Vice        | e-Président du CVL                      |                   |            | _       |  |  |  |
|        | Civilité                                                                                                    | Nom        | Pré                        | nom                                     | Classe            | Spécialité | _       |  |  |  |
|        | ⊙M. OMile                                                                                                    | COHEN      | Jérémy                     | Seconde                                 | •                 |            |         |  |  |  |
|        |                                                                                                    |            | Inscription des membres    | s élèves titulaires du CVL              |                   |            | _       |  |  |  |
|        | Civilité                                                                                                    | Nom        | Pré                        | nom                                     | Classe            | Spécialité |         |  |  |  |
|        | ⊙M. OM11e                                                                                                    | BOUKOUNA   | Samy                       | Terminal                                | e 💌               |            |         |  |  |  |
|        | OM. ⊙Mile                                                                                                    | LAGAB      | André                      | STS                                     | ~                 |            |         |  |  |  |
|        | ⊙M. OMile                                                                                                    | MARCCO     | Rémi                       | 3ème Pr                                 | ofessionnelle 💌 🔄 |            |         |  |  |  |
|        | ⊙M. OMile                                                                                                    | KOUNA      | Luc                        | Seconde                                 | • 🖌               |            |         |  |  |  |
|        | ⊙M. OM11e                                                                                                    | ОИКО       | Pierre                     | Première                                | •                 |            |         |  |  |  |
|        | ⊙M. OM11e                                                                                                    | CCO        | Michel                     | CAP apr                                 | ès la 3ème 🛛 🖌    |            |         |  |  |  |
|        | ⊙M. OMile                                                                                                    | OUVOUNA    | Jonn                       | CPGE                                    | ~                 |            |         |  |  |  |
|        | ⊙M. OMile                                                                                                    | BOUKOUNA   | Harry                      | CAP apr                                 | ès la 3ème 🛛 🖌    |            |         |  |  |  |
|        | ⊙M. OMile                                                                                                    | NOUKOUNA   | Paul                       | Termina                                 | e 💌               |            |         |  |  |  |
|        |                                                                                                    |            | Actu                       | aliser                                  |                   |            | -       |  |  |  |
|        |                                                                                                    |            |                            |                                         |                   |            |         |  |  |  |
| 1      |                                                                                                    |            |                            | 1                                       |                   |            |         |  |  |  |
|        |                                                                                                    |            |                            | $\Gamma \leq$                           |                   |            |         |  |  |  |
|        |                                                                                                    |            |                            | $\sim$                                  | <                 |            |         |  |  |  |
|        |                                                                                                    |            |                            | v 🔨                                     | $\overline{\}$    |            |         |  |  |  |

Pour supprimer un élève :

- saisir un caractère [Espaces] à la place du nom et du prénom
- choisir « Classe » dans la liste des classes.
- Cliquer sur « Actualiser »